## ΔΗΜΙΟΥΡΓΙΑ ΒΙΝΤΕΟ ΑΠΟ ΕΙΚΟΝΕΣ

## ΦΥΛΛΟ ΕΡΓΑΣΙΑΣ 3

- Στο λογισμικό επεξεργασίας βίντεο shotcut εισάγετε στη βιβλιοθήκη πολυμέσων τα αρχεία της άσκησης. Θα τα κατεβάσετε από το eclass του μαθήματος «Βασικά θέματα Πληροφορικής» του σχολείου μας στο φάκελο Σεβίλλη. Εισάγετε τα πολυμέσα με drag and drop από το φάκελο του υπολογιστή σας ή άνοιγμα αρχείων μέσω της εξερεύνησης του υπολογιστή.
- Εισάγετε στη χρονογραμμή τις εικόνες, με οποιαδήποτε σειρά δεν έχει σημασία.
- Οι εικόνες αυτόματα μετατρέπονται σε βίντεο κλιπ μικρής διάρκειας. Αλλάξτε τη διάρκεια του κάθε κλιπ στη χρονογραμμή ώστε να είναι 3-4 δευτερόλεπτα περίπου. Διατάξτε τα κλιπ ώστε να μην υπάρχουν κενά μεταξύ τους.
- 4. Οι εικόνες έχουν διαφορετικές διαστάσεις από το πλαίσιο του βίντεο και το πιο σημαντικό διαφορετικό λόγο διαστάσεων. Αυτό έχει ως αποτέλεσμα να μην προσαρμόζονται στο πλαίσιο του βίντεο. Εφαρμόζοντας κατάλληλο φίλτρο αλλάξτε τις διαστάσεις του κάθε κλιπ εικόνας ώστε να γεμίζει όλο το πλαίσιο.
- 5. Προσθέστε μεταβάσεις μεταξύ των βίντεο κλιπ εικόνας.
- Προσθέστε κείμενο με το όνομα κάθε αξιοθέατου σε κάθε κλιπ εικόνας( Προσοχή!!! Χρησιμοποιώ φίλτρο text simple).
- 7. Προσθέσετε μουσική υπόκρουση στο βίντεο σας σύροντας το αρχείο ήχου στη χρονογραμμή με το κανάλι ήχου. Το αρχείο ήχου μπορείτε να το κατεβάσετε από μία ιστοσελίδα που έχει δωρεάν μουσική όπως το pixabay.com ή να το κατεβάστε από το youtube.com όπως έχουμε μάθει. Στη συνέχεια κάντε περικοπή του ήχου ώστε να έχει την ίδια διάρκεια με το βίντεο.
- Προσθέστε μια κάρτα τίτλου στην αρχή του βίντεο με κείμενο: « Σεβίλλη. Μια όμορφη πόλη»
- 9. Προσθέστε μια κάρτα τέλους με το όνομα σας.
- 10. Μειώστε την ένταση του ήχου
- 11. Εφαρμόστε βαθμιαία αύξηση στην αρχή (fade in) και βαθμιαία μείωση στο τέλος (fade in - fade out) τόσο στον βίντεο όσο και στον ήχο
- 12. Κάντε εξαγωγή το βίντεο σε μορφή mp4 επιλέγοντας το προφίλ Η.264 Main.